## SIEMENS山东省枣庄市西门子变频器、驱动、PLC(授权)一级代理 商——西门子华北总代理

| 产品名称 | SIEMENS山东省枣庄市西门子变频器、驱动、PL<br>C(授权)一级代理商——西门子华北总代理 |
|------|---------------------------------------------------|
| 公司名称 | 广东湘恒智能科技有限公司                                      |
| 价格   | .00/件                                             |
| 规格参数 | 西门子代理商:变频器<br>西门子总代理:伺服电机<br>西门子一级代:触摸屏           |
| 公司地址 | 惠州大亚湾澳头石化大道中480号太东天地花园2<br>栋二单元9层01号房             |
| 联系电话 | 15915421161 15903418770                           |

## 产品详情

Starter软件中需要同时trace多个CU项目下变量的设置方法。

在Starter软件中,有许多的操作功能帮助我们在调试过程中实现各种丰富的操作。下面我们讲解一个在St arter软件中实现不同CU在线运行时,通过Starter软件同时记录不同CU下的功率模块运行变量曲线的操作 方法。

Starter软件的下载链接:https://support.industry.siemens.com/cs/us/en/view/26233208

1. 打开在线的两个项目文件

下面举例说明。在运行的项目文件中打开trace界面。

图2-1 Stater软件中的trace界面

首先trace一下Drive\_unit\_2项目下的SERVO\_02的r70和r37.3变量,选择endless模式,点击运行按钮,此时D rive\_unit\_2项目下的SERVO\_02驱动对象的r70和r37.3变量开始进行录制波形。

图2-2 SERVO驱动对象中添加变量

然后再设置Drive\_unit\_1项目下面的VECTOR\_02驱动对象下的r37.0和r37.1变量,点击运行。

图2-3 Vector驱动对象中添加变量

通过图2-2和图2-3的操作后,在Measurements标签下有两个驱动对象下的trace文件,可以通过勾选对应的 驱动对象下的曲线,就可以在Time Diagram标签下显示正在录制的曲线。

图2-4不同驱动对象trace的变量的位置

2. 在同一Time Diagram标签下显示

不同的驱动对象的曲线

在上图2-4中显示的两个不同驱动对象下的曲线是不能在同一Time Diagram标签下同时显示,有时为了对不同驱动对象的曲线的进行比较,又必须放在同一画面下,下面我们进行如下操作步骤。

在Measurement标签下,选择任意变量点击鼠标右键,在弹出的对话框中勾选选项。

图2-5trace曲线合并操作

通过勾选后, Mesumenment标签下的曲线可以同时进行勾选。

图2-6 Starter中记录的曲线

在Time diagram 标签下显示勾选的曲线。

## 图2-7 Starter中记录的曲线

在上面的操作中,不同驱动项目下的曲线同时在一个Time Diagram界面下使用,在时间上可能没有一个参考基准。在endless模式下,由于操作的时间差,也不能保证trace曲线的时间轴保持一致。为了解决这个问题,可以在触发条件的界面下,选择time-limited模式,选择相同的采样时间,相同的时间系数和相同的时间长度,并且选择相同的触发条件,这样就可以保证不同驱动项目下的trace曲线有相同的时间基准轴。

图2-8trace条件设置界面

3.不同CU控制下的电机模块

主从控制变量监控

分布在不同CU下的电机模块工艺上存在主从控制关系,如果要看不同CU控制下的电机转矩曲线是否一致,就可以采用这种方式去实现。

按照上面的办法,在其中一个项目下trace转矩(r79),电流(r68),速度(r63)等,在另一个项目下trace同样的变量,然后再设置相同的触发条件。在触发条件满足后,两个项目下的曲线就可以放在同一屏幕下进行查看、比较。